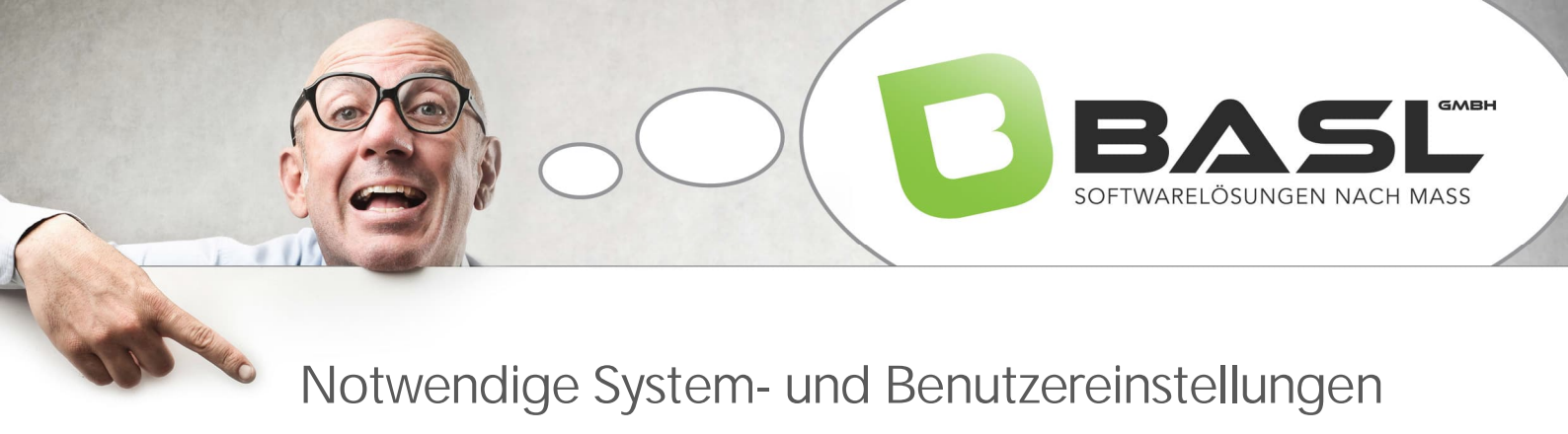

Für die korrekte Arbeit mit dem neuen ERP-System und der Sage100 einschließlich der zusätzlichen Anpassungen sollte jeder Anwender nachfolgende Einstellungen vornehmen:

## 1. Anmeldung in der Sage100:

Diese Einstellungen müssen nur bei der ersten Anmeldung durchgeführt werden. Danach sind diese gespeichert und es reicht, den Button "Anmelden" zu drücken:

|                                                                      | Anmeldung Sage 100                                                                                                    |
|----------------------------------------------------------------------|----------------------------------------------------------------------------------------------------|
| Soce<br>Sie können Ihre<br>Anmelden: Mit<br>Weiter: Neue Ar          | 100<br>Hetzten Anmeldedaten verwenden oder neue Daten eingeben.<br>den Ietzten Anmeldedaten anmelden<br>meldedaten eingeben |
| Datenbank:<br>Benutzer:<br>Mandant:<br>Belegdatum:<br>Geschäftsjahr: | BASL_Demo<br>Windows NT-Anmeldung<br>88<br>Muster & Co.,GmbH - Wien<br>04:02:2024<br>2024                                   |
| Abbrechen                                                            | Zurück Wetter Anmelden                                                                                                    |

Bei der Erstanmeldung bitte Schaltfläche "Weiter" betätigen. Im folgenden Fenster beide Hackl setzen und Schaltfläche "Weiter" betätigen.

| Anmeldung Sage 100  Soge   100  Bitte wähen Sie die gewünschle Datenbank aus:  Bitte wähen Sie Bitte wähen Si Bitte wähen Si B | Anmeldung Sage 100                              |
|----------------------------------------------------------------------------------------------------|-------------------------------------------------|
| Sage   100                                                                                                    | Sage   100                                      |
| Bitte wählen Sie die gewünschte Datenbank aus:                                                                                                    | Bitte wählen Sie den gewünschten Mandanten aus: |
| IDE Dud<br>Dem Prodationat<br>Sage 100Prodat<br>Windows MT-Anneldedaten verwenden                                                                                                    | Muster & Co GinbH - Wren                        |
| Abbrechen Zurück Weter Annelden                                                                                                    | Abbrechen Zurück Wetter Anmelden                |

Im folgenden Fenster ist eventuell das aktuelle Geschäftsjahr auszuwählen und unbedingt das Häkchen für das Belegdatum zu setzen. Danach auf "Anmelden" klicken:

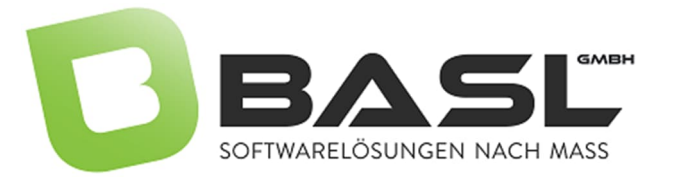

|                              | Anmeldung Sag                                       | e 100 |  |
|------------------------------|-----------------------------------------------------|-------|--|
| Sage                         | 100                                                 |       |  |
| Bitte geben Sie              | das Belegdatum und das gewünschte Geschäftsjahr an. |       |  |
| Belegdatum:                  | 04.02.2024                                          |       |  |
| Belegdatun<br>Geschäftsjahr: | i immer mit Tagesdatum vorbelegen                   |       |  |
|                              | <u>Neues Geschäftsjahr</u>                          |       |  |
|                              |                                                     |       |  |
|                              |                                                     |       |  |

## 2. Wichtige Benutzereinstellungen

Im Regiezentrum unter Grundlagen -> Benutzer -> Einstellungen -> Applikation den für den Benutzer gültigen Buchungskreis auswählen

| Control-Center | Benutzer Einste | ellungen |   |
|----------------|-----------------|----------|---|
| Benutzer Ei    | nstellungen     |          |   |
| ≡              |                 |          |   |
| Allgemein Ap   | plikation       |          |   |
| Standardwerte  |                 |          |   |
| Buchungskreis  | 1   Hauptbuch   |          | • |

Eventuell gewünschte Farbeinstellungen können über die Ribbonleiste unter Benutzer angepasst werden. und die Sucheinstellung konfigurieren:

| <b>e</b>   [                                              | 🗄 🖸 🖯                                       | ×   🕮 - 🗉  | 6              |                                                   |                               |                         |                      |                     |     |
|-----------------------------------------------------------|---------------------------------------------|------------|----------------|---------------------------------------------------|-------------------------------|-------------------------|----------------------|---------------------|-----|
| Datei                                                     | Einstellungen                               | Bearbeiten | xRM            | Hilfe                                             |                               |                         |                      |                     |     |
| Ein/                                                      | ii Mandant                                  | System     | PD PD          | F-Wasserzeichen                                   |                               |                         |                      |                     |     |
| Dashboard                                                 | Warenwirtschaft                             | Svst       | emarundi       | agen                                              |                               |                         |                      |                     |     |
|                                                           |                                             |            | <del>-</del> × | Grundlagen Benut                                  | zereinstellur<br>Farbeinstell | igen<br>ungen sur       | heinstellungen       |                     | ×   |
| Business<br>- Nicht :                                     | Partner-Version<br>zum Verkauf -            |            |                | Eigenschaft<br>Bezeichen merfelder                |                               |                         | Farbschema           |                     | ľ   |
| Muster & Co                                               | b.GmbH - Wien                               |            |                | Schrift in Bezeichnung<br>Schrift in inaktiven Be | sfeldern<br>zeichnungsfe      | ldern                   | Standard<br>Standard | ~                   |     |
| Q Freie S                                                 | Suche                                       |            | ~              | Trennfelder                                       | Fachuarda 6                   | Standard                | ~                    | 1                   |     |
| Adresse                                                   |                                             |            |                | Tasten Regiezentrum                               | Farbverlauf                   | Standard                | ×                    |                     |     |
|                                                           |                                             |            | Q              | Schrift in Tasten Regi                            | ezentrum                      |                         | Standard             | ~                   | 1   |
| Haupt                                                     | menü                                        |            |                | Bezeichnungsfeld                                  | Be                            | Inaktives<br>zeichnungs | feld                 | Trennfeld           |     |
| ⊕- Grundl     ⊕- Stamm     ⊕- Stamm     ⊕- Projekt        | agen<br>daten<br>datenlisten<br>tverwaltung |            | ^              | Tasten Regie<br>von Fai                           | zentrum<br>be                 |                         | Tasten Reg<br>nach F | giezentrum<br>Farbe |     |
| <ul> <li>Websh</li> <li>Verkau</li> <li>Einkau</li> </ul> | iop<br>if<br>f                              |            |                | 1                                                 |                               |                         |                      | <u>S</u> chlief     | ien |

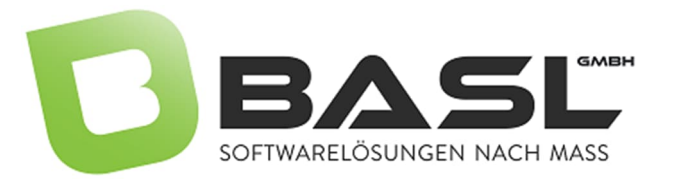

| Benutzereinstellungen                                                                                                    | Farbeinstellungen                                                                          | Sucheinstellungen                                                                 |                                   |       | Benutzereinstellungen                                                                                                    | Farbeinstellungen               | Sucheinstellunger | n              |                  |
|----------------------------------------------------------------------------------------------------|--------------------------------------------------------------------------------------------|-----------------------------------------------------------------------------------|-----------------------------------|-------|----------------------------------------------------------------------------------------------------|---------------------------------|-------------------|----------------|------------------|
| Eigenschaft                                                                                                    |                                                                                            | Farbschema                                                                        |                                   |       | Suchbereich                                                                                                    | Adress                          | se                |                | v                |
| Bezeichnungsfelder                                                                                                    |                                                                                            | Standard                                                                          |                                   | ~ ··· |                                                                                                    |                                 |                   |                | personal sectors |
| Schrift in Bezeichnung                                                                                                    | sfeldern                                                                                   | Standard                                                                          |                                   |       | Freie Suche in                                                                                                    |                                 | S                 | uchkennzeichen | 1                |
| Schrift in inaktiven Be<br>Trennfelder<br>Tasten Regiezentrum<br>Tasten Regiezentrum<br>Schrift in Tasten Regi<br>Bezeichnungsfeld | zeichnungsteidern<br>: Farbverlauf von Far<br>: Farbverlauf nach Fa<br>ezentrum<br>Inaktij | Arbe Sage 100 gri<br>Sage 100 gri<br>Sage 100 gri<br>Sage 100 gri<br>Sage 100 sch | u<br>n<br>er<br>warz<br>Trennfeld |       | Adresse: abw. Lar<br>Adresse: abw. Car<br>Adresse: abw. Ort<br>Adresse: abw. Piz<br>Adresse: abw. Piz<br>Adresse: abw. Zus<br>Adresse: abw. Zus<br>Adresse: Anrede | d<br>derschlüssel<br>aße<br>atz | literal           |                |                  |
| Tasten Regie<br>von Fa                                                                                                    | Bezeichnu<br>zentrum<br>rbe                                                                | ngsfeld<br>Tasten Re<br>nach                                                      | giezentrum<br>Farbe               |       | Adresse: E-Mail                                                                                                    | de                              | B                 |                | *                |
|                                                                                                    |                                                                                            |                                                                                   |                                   |       | Platzhalter automa                                                                                                    | tisch anfügen                   |                   | Optionen       | •                |

In den Sucheinstellungen unbedingt das Häkchen setzen. Ansonsten darf hier jeder Anwender seine persönlichen Suchkriterien definieren. Diese Suchkriterien haben allerdings nur in diesem Feld Auswirkungen:

| Muster & Co.GmbH - Wien |   |
|-------------------------|---|
| Geschäftsjahr 2024      |   |
| Q Freie Suche           | ^ |
| Adresse                 | • |
|                         | Q |
| Hauptmenü               |   |

Da es sich hier um Suchen handelt, welche MS-Access benötigen, wird an dieser Stelle auf die möglichen Konfigurationen für diese Suche nicht eingegangen. Werden Informationen dazu gewünscht, kontaktieren Sie uns, oder ihren betreuenden Fachhändler, oder nutzen Sie die Sage-Onlinehilfe, welche mittels F1-Taste aufgerufen wird.

## 3. Systemeinstellungen

In der Ribbonleiste finden sich unter Systemgrundlagen -> Systemeinstellungen eine Reihe weiterer Konfigurationseinstellungen. Hier kann die Formulargröße (für MS-Access) geändert werden. Bitte unbedingt das Hackl für "Statuszeile einblenden" entfernen, das erhöht gerade auf Terminalservern erheblich die Performance = Geschwindigkeit im Programm. Weiterhin sollte hier die Registerkarteneinblendung eingeschaltet werden:

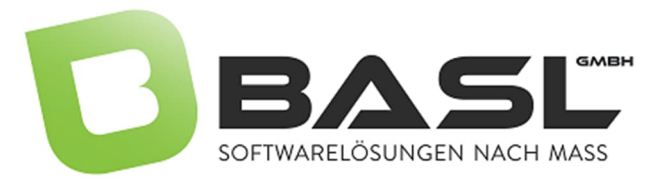

| astatur                      | Ansicht                                | Datenbank           | Diverses                                                                     | Modul-Aktiv                               | ierung                        |                  |   |
|------------------------------|----------------------------------------|---------------------|------------------------------------------------------------------------------|-------------------------------------------|-------------------------------|------------------|---|
| Maxima<br>Datensa<br>Alte Au | le Ergebni:<br>atzsuche:<br>skunftsdia | smenge<br>loge:     | 300<br>500                                                                   |                                           |                               |                  |   |
| Formula                      | argröße:                               |                     | 100% (81<br>] <u>o</u> hne Bro<br>] ohne <u>R</u> egi<br>] ohne <u>C</u> ont | Punkt)<br>vser<br>ezentrum<br>trol Conter | 1                             |                  |   |
| Stat                         | uszeile ein<br>üband gru               | blenden<br>Ippieren |                                                                              | Regist<br>(Neus                           | erkarten ver<br>tart erforder | rwenden<br>lich) | ] |

Die Arbeit mit den Wiedervorlagen kann jeder Benutzer für sich definieren. Dazu im Regiezentrum unter Grundlagen -> Benutzer -> Einstellungen im Register Allgemein die Wiedervorlagen konfigurieren:

| Wiedervorlagen      |                           |   |
|---------------------|---------------------------|---|
| Manuell erledigen   | Nein                      | • |
| Erinnerung          | 2 Tage vor Fälligkeitstag | • |
| Automatisch löschen | 1 Tag nach Erledigung     | • |

## 4. Druckersteuerung für den Belegdruck und andere Berichte

Damit der jeweilige Verkaufsbeleg entsprechend dem Anwender und dem zugeordneten Buchungskreis auf den richtigen Druckern gedruckt wird, ist dafür eine Zuweisung der jeweiligen Drucker zu den entsprechenden Belegen notwendig.

Diese Einstellungen werden in der Administration -> Druckprozesse definieren vorgenommen. Dabei kann und wird unterschieden zwischen zentralen Vorgaben, welche für alle Anwender gelten (das wäre z.B. ein Email-Druck, welcher immer über den Sage100 Email-Drucker funktioniert), oder Vorgaben, welche nur für den angemeldeten Benutzer gelten. Die zentralen Vorgaben sind in der Regel bereits durch den Softwarebetreuer eingestellt.

Weitere Anwendereinstellungen könnten zum Beispiel beim Inventurübernahme-Protokoll eine Rolle spielen, da jede Firma bzw. jeder Mandant und hier sogar jeder Anwender andere Druckereinstellungen verwendet:

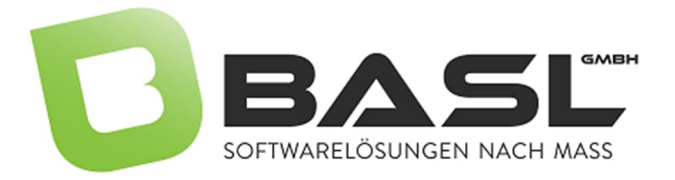

| Bericht/Belegart                               | Drucker/Schacht erste D | rucker/Schacht Folgeseiten          | Drucker/Schacht letzte S | eite oben   | unten | links | rechts | m.üb. |   |
|------------------------------------------------|-------------------------|-------------------------------------|--------------------------|-------------|-------|-------|--------|-------|---|
| IBAN Umstellungsprotokoll                      |                         |                                     |                          |             |       |       |        |       | 1 |
| Import Protokoli<br>Interne Fertiquogsaufträge |                         | H                                   | Destal II                |             | ~     |       |        |       |   |
| Interne Fertigungsaufträge mi                  | Of Druckereinste        | ellungen - Inventuruberna           | nme Protokoli            |             | ^     |       |        |       |   |
| Interne Lagerumbuchungen                       |                         |                                     |                          |             |       |       |        |       |   |
| Intrastat-Meldung drucken                      | Geltungsbereich         | nur für aktuellen Mand              | lant 🗸                   | OK          |       |       |        |       |   |
| Inventur Historie: Korrekturen                 |                         |                                     |                          |             |       |       |        |       |   |
| Inventur: Bewertung nach Art                   | Drucker                 | Microsoft Print to PDF              | ~                        | Abbrechen   |       |       |        |       |   |
| Inventurhistorie: Bewertung n                  | - Papierschacht         | <standardschacht></standardschacht> | ~                        | 10220000000 |       | -     |        |       |   |
| Konstanten                                     |                         |                                     |                          | Standard    |       |       |        |       |   |
| Kreditlimit-Abweich liste Kunde                | Anzahl Exemplare        | 1                                   |                          |             |       |       |        |       |   |
| Kreditlimit-Abweich.liste Kunde                |                         |                                     |                          |             |       |       |        |       |   |
| Kreditlimit-Abweich.liste Liefera              | Rand oben (cm)          | 1,016                               |                          |             |       |       |        |       |   |
| Kreditlimit-Abweich.liste Liefera              | Rand unten (cm)         | 0,889                               |                          |             |       |       |        |       |   |
| Kunden/Artikelgruppenumsätzi                   | Rand links (cm)         | 1,016                               |                          |             |       |       |        |       |   |
| Kunden/Artikelgruppenumsätzi                   | Rand rechts (cm)        | 1,016                               |                          |             |       |       |        |       |   |
| Kunden/Artikelumsätze                          |                         |                                     |                          |             |       |       |        |       |   |
| Kunden/Artikelumsätze mit Ver                  |                         |                                     |                          |             |       |       |        |       |   |